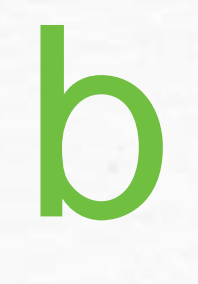

MICHIGAN'S CONTINUING EDUCATION HUB FOR REAL ESTATE PROFESSIONALS

# How to Add Self Reporting Credits A DIVISION OF MICHIGAN REALTORS®

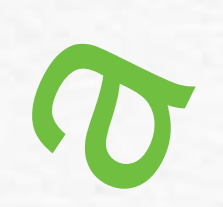

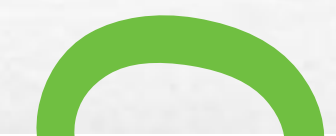

Marketplace

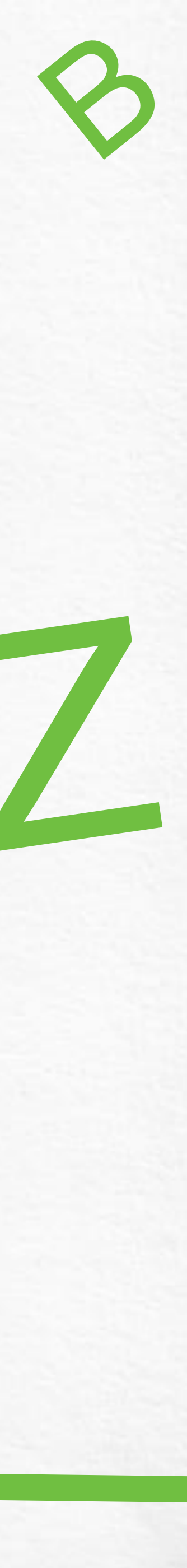

# Login

Click on Login, enter your Username and Password to proceed.

If you happen to forget either one, click on the link for Forgot Username or Password to have a recovery email sent to you.

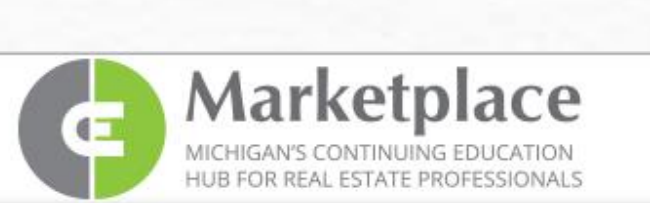

Instructor

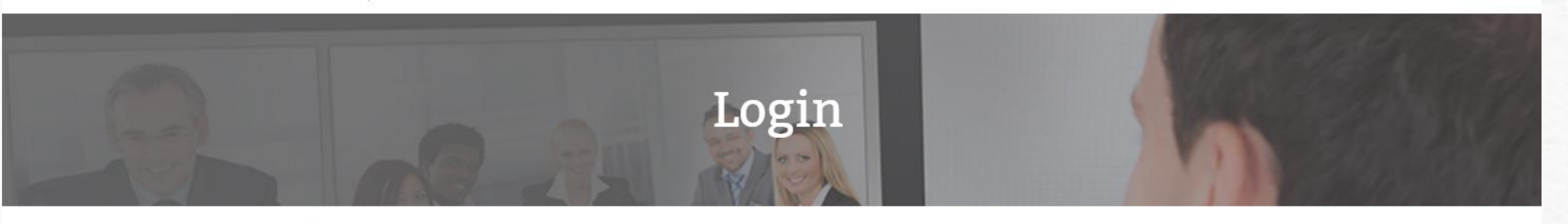

Login to your account

First time user - Register here Username

Password

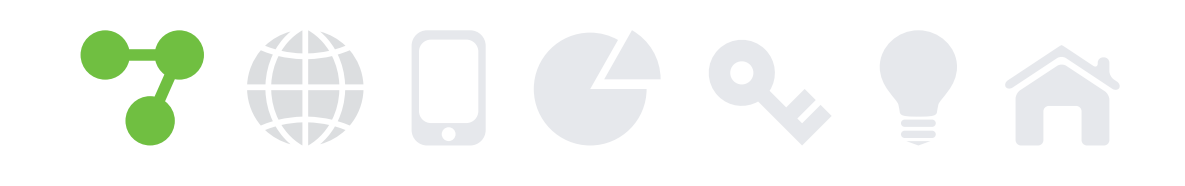

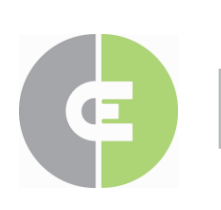

MICHIGAN'S CONTINUING EDUCATION HUB FOR REAL ESTATE PROFESSIONALS

### Click on Login when you come back to the site

FAQ CALENDAR ABOUT US REGISTER CONTACT PRIVACY LOGIN

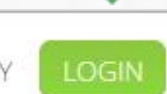

Sponsor Licensee

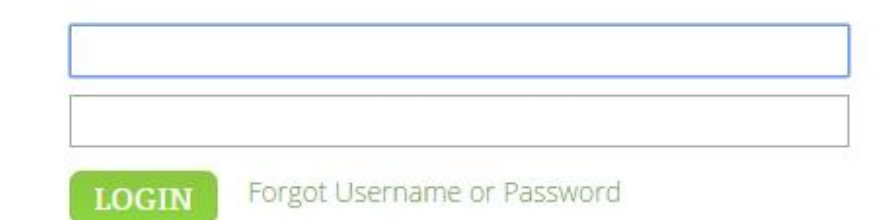

Division of MICHIGAN REALTORS® © 2015 MICHIGAN REALTORS® • P: 844.642.6633 • F: 517.334.5568

## Login and View CE History

Select Licensee from the main screen to view your continuing education history, add self reporting credits and change your email, username, or password.

View the presentation to learn how change your profile information.

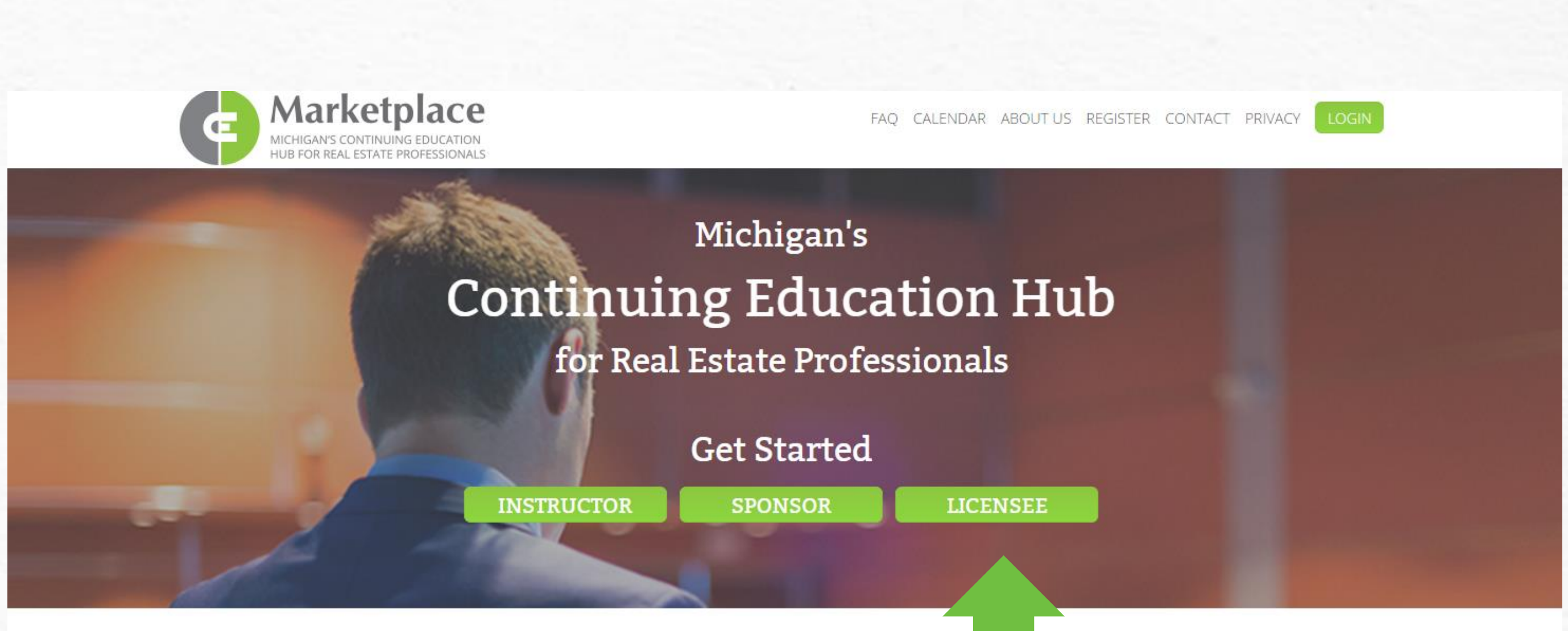

Whether you're a real estate instructor, sponsor, or licensee, CE Marketplace is the place has the most current, comprehensive, and practical real estate education information avai gain the knowledge you need to succeed, or to track your certification progress, sim

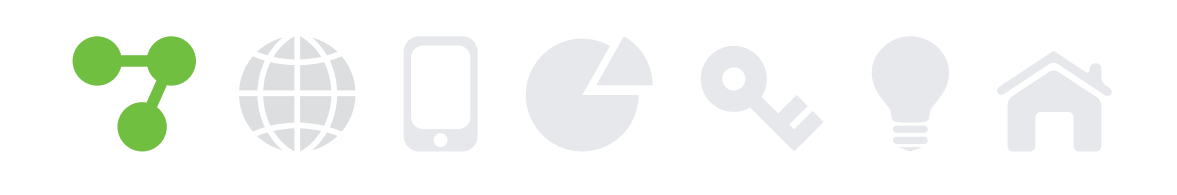

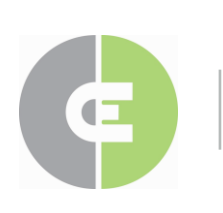

MICHIGAN'S CONTINUING EDUCATION HUB FOR REAL ESTATE PROFESSIONALS

#### **Select Licensee to view your profile**

fessional development. CE Marketplace rom instructors and course sponsors. To ate a login and leave the rest to us.

Division of MICHIGAN REALTORS® © 2015 MICHIGAN REALTORS® • P: 844.642.6633 • F: 517.334.5568

# **Continuing Education History**

View your CE history, request copies of certificates for CE Marketplace certified classes, and add Self Reported credit hours.

Any classes not CE Marketplace certified may be added to your CE History. By adding your Self Reporting Credits, all your CE History is in one place.

Click on the Add Self Reporting Credits link to open a new window to add the information in.

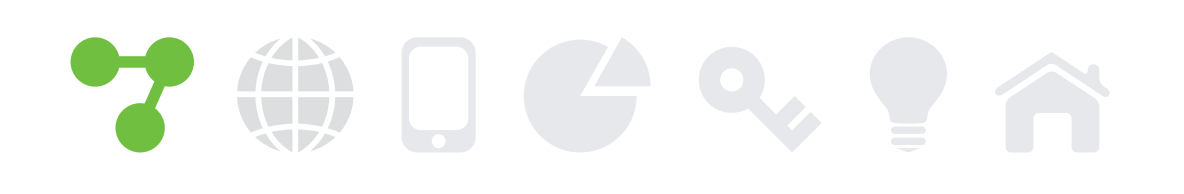

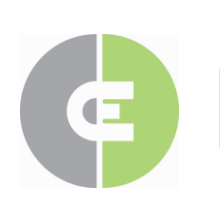

MICHIGAN'S CONTINUING EDUCATION HUB FOR REAL ESTATE PROFESSIONALS

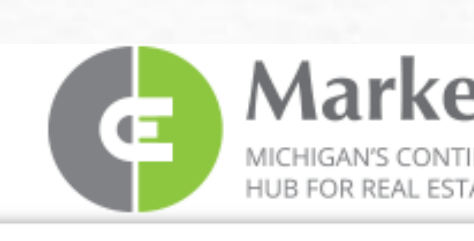

Instructor

• My CE Credits

Office CE Credits

#### Your CE History all in one place

| Sponsor | Licensee                    |                           | Welcome: Your Name                                           |                  |          |                  |                     |             |
|---------|-----------------------------|---------------------------|--------------------------------------------------------------|------------------|----------|------------------|---------------------|-------------|
|         | My                          | CE C                      | Credits                                                      |                  |          |                  |                     |             |
|         | Your Nar                    | ne, Office                | e Name (License number)                                      |                  |          |                  |                     |             |
|         | For Educati                 | on Period:                | 11/1/2015 thru 12/31/2018                                    | ▼                |          |                  |                     |             |
|         | CE Marketp                  | lace Course               | e History                                                    |                  |          |                  |                     |             |
|         | COURSE DATE                 | CLASS                     | COURSE TITLE                                                 |                  | COURSE   | LEGAL<br>CREDITS | ELECTIVE<br>CREDITS | CERTIFICATE |
|         | 1/7/2016                    | 000681                    | MSHDA's Homeownership Programs - Delive<br>Michigan Families | ring the Dream t | o 000569 | )                | 1.00                | 5           |
|         | 1/21/2016                   | 000690                    | Cultural Intelligence: Why Michigan Real Esta                | te Needs It      | 000596   | 5                | 2.00                | 5           |
|         | 1/21/2016                   | 000695                    | Igniting The Passion                                         |                  | 000589   | )                | 1.00                | 5           |
|         | 1/28/2016                   | 000751                    | Professional standards Training 2016                         |                  | 000479   | 3.00             |                     |             |
|         | Self Reporti<br>You have no | ng Course<br>o self repor | History Add Self Reporting Credits ted courses recorded.     |                  |          |                  |                     |             |
|         | CE Credits S                | Summary                   |                                                              |                  |          |                  |                     |             |
|         | CREDIT TYPE                 |                           | TOTAL                                                        | CREDITS          |          |                  |                     |             |
|         | Legal                       |                           | 3.00                                                         |                  |          |                  |                     |             |
|         | Elective                    |                           | 4.00                                                         |                  |          |                  |                     |             |

Division of MICHIGAN REALTORS® © 2016 MICHIGAN REALTORS® • P: 844.642.6633 • F: 517.334.5568 4

## Self Reporting Credits

Enter credit information from certificates you received from non-CE Marketplace certified classes.

You do not have the ability to upload the certificate itself, so be sure to hold onto all self reported certificates and course materials for four years from date of completion.

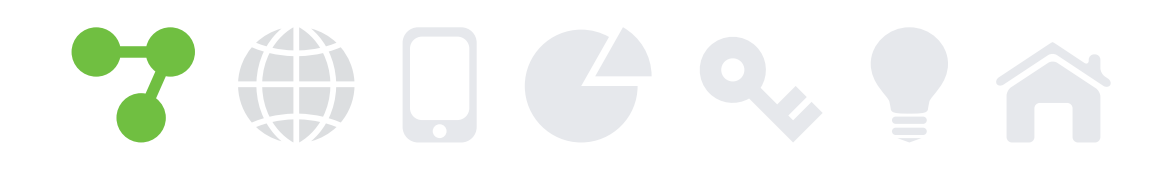

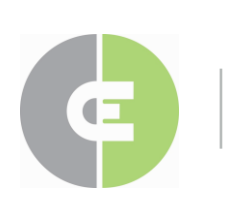

MICHIGAN'S CONTINUING EDUCATION HUB FOR REAL ESTATE PROFESSIONALS

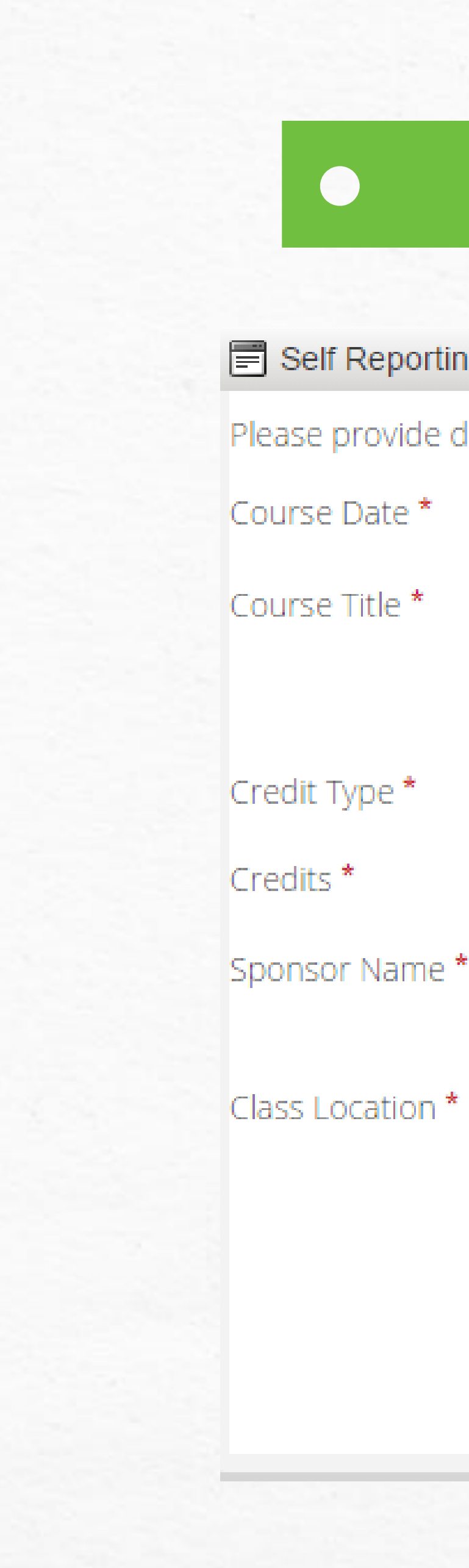

### Helping you stay on track for renewal

#### Self Reporting Course Information

Please provide details for the third party course if not CE Marketplace certified

| *    | 2/9/2016           |
|------|--------------------|
| *    |                    |
|      |                    |
|      |                    |
|      |                    |
| ne * |                    |
|      | 1.                 |
| n *  |                    |
|      | /                  |
|      | SAVE CANCEL DELETE |
|      |                    |

×

# **Contact Us**

Thank you for watching. If you have any questions or problems adding self reporting credits, please contact us and we will gladly assist you.

Normal office hours are: Monday – Friday 9am to 4pm.

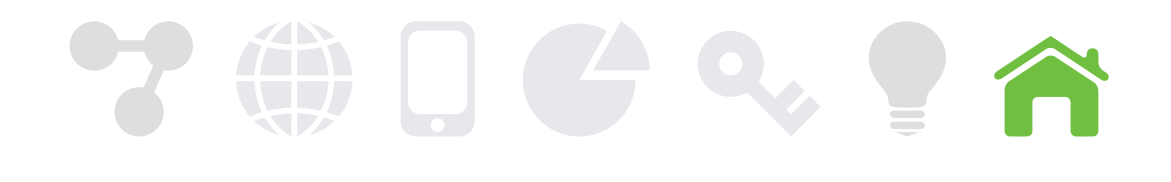

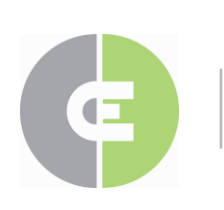

MICHIGAN'S CONTINUING EDUCATION HUB FOR REAL ESTATE PROFESSIONALS QUALIFIED, CRITIQUED INSTRUCTORS

> Audit Protection

844.642.6633 (844-MICONED) www.cemarketplace.net tracking@cemarketplace.net

> Simplified tracking

# Marketplace

MICHIGAN'S CONTINUING EDUCATION HUB FOR REAL ESTATE PROFESSIONALS. Free for Michigan licensed real estate professionals

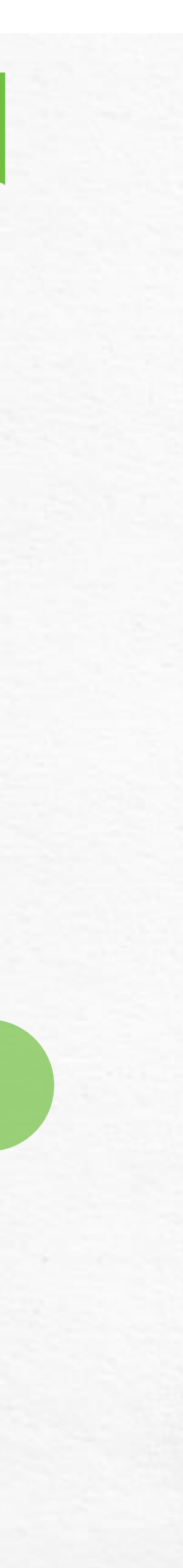